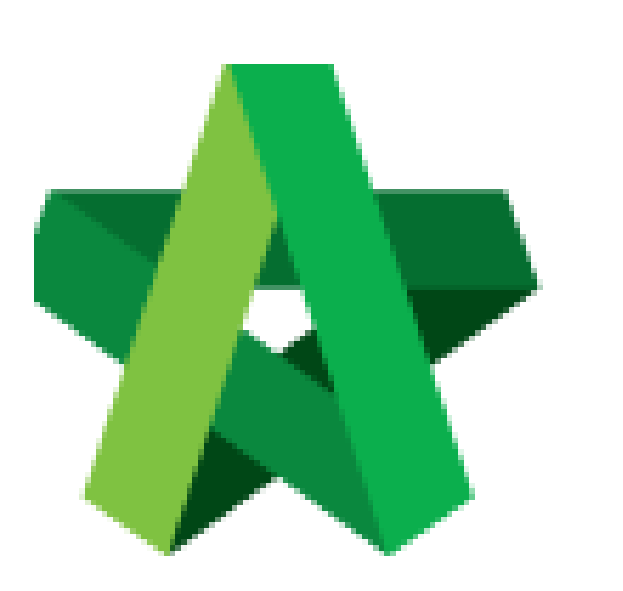

Vendor Management User Guide (Vendor Registration for Vendors) Powered by:

# *<b>ЮРск*

# GLOBAL PCK SOLUTIONS SDN BHD (973124-T)

3-2 Jalan SU 1E, Persiaran Sering Ukay 1 Sering Ukay, 68000 Ampang, Selangor, Malaysia Tel :+603-41623698 Fax :+603-41622698 Email: info@pck.com.my Website: www.BuildSpace.my

(BuildSpace Version 3.4) Last updated: 20/05/2021

# Table of Contents

| Temporary Login Account Request                       | 3  |
|-------------------------------------------------------|----|
| Change Login Password                                 | 4  |
| Vendor Registration                                   | 5  |
| Submit Company Profile                                | 5  |
| Submit Vendor Registration                            | 7  |
| Submit Company Personnel & Supplier Credit Facilities | 9  |
| Submit Project Track Record                           | 11 |
| Submit Vendor Pre-Qualification                       | 13 |
| Submit Vendor Payment for Registration                | 15 |
| Vendor Confirmation, Declaration and Submission       | 17 |
| Rectification of submission                           |    |
| Register New Vendor Group                             |    |

# Temporary Login Account Request

1. Click "Sign Up"

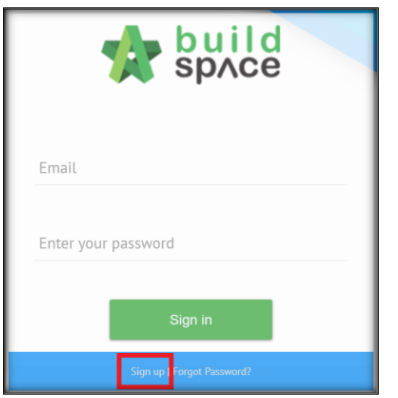

2. Insert details

| Company Name *              |                 |                  |                         |
|-----------------------------|-----------------|------------------|-------------------------|
| Company Name                |                 |                  |                         |
| Address *                   |                 |                  |                         |
|                             |                 |                  |                         |
|                             |                 |                  |                         |
|                             |                 |                  | 4                       |
| Country *                   |                 | State *          |                         |
| Malaysia 👻                  |                 | Putrajaya 🗸      |                         |
|                             |                 |                  |                         |
| Vendor Group *:             |                 | Vendor Category: |                         |
| Select 🗸                    |                 | Select           |                         |
| Duciness Entity Types *     |                 |                  |                         |
| Select Business Entity Type | ~               |                  |                         |
| Contact Person *            | R.O.C. Number * |                  | Tax Registration Number |
| Contact Person              | R.O.C. Number   |                  | Tax Registration Number |
| Email                       | Telephone *     |                  | Fax                     |
| Email                       | Telephone       |                  | Fax                     |

3. Tick Checkbox and Click "Submit"

| Prems of Use                                                                                                    |
|----------------------------------------------------------------------------------------------------|
| By checking this, you agree to our Terms of Use.                                                                                                    |
| Provide the temperature of the temperature of the temperature of the temperature of the temperature of the temperature of the temperature of the temperature of the temperature of the temperature of temperature of tem |
| □ I agree to the Client's Disclaimer for Vendor's Agreement                                                                                                    |
|                                                                                                    |

User will receive 2 emails after submission.

- 1. eTender Account Confirmation (Click the link inside to receive the second email)
- 2. eTender Login Password

# Change Login Password

1. Login to BuildSpace using the registered email and temporary password received.

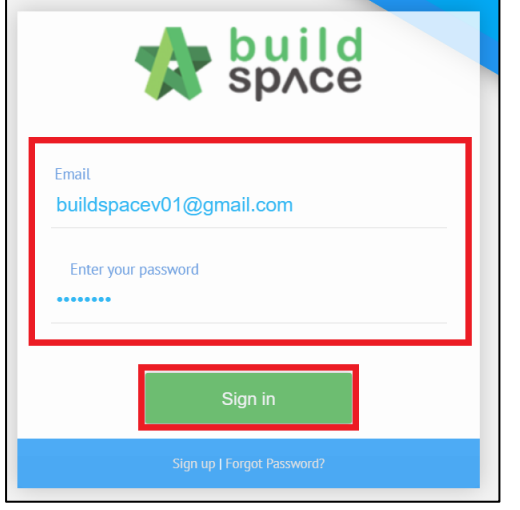

2. Click face icon and click "My Profile"

|   | e                                          | ¢ ¢                   | 0        |
|---|--------------------------------------------|-----------------------|----------|
| 0 | BuildSpace<br>BS Vendor 01<br>⊠ buildspace | Vendor (<br>v01@gmail | 01<br>.c |
|   | 💄 My Profile                               | 🕩 Sign                | Out      |

- 3. Change Password
- 4. Click "Save"

| Change Password<br>Please fill up if you want to change to password.<br>Your password must:<br>• Have a minimum of 6 characters |      |
|----------------------------------------------------------------------------------------------------|------|
| Password:                                                                                                    |      |
| Password Confirmation:                                                                                                    |      |
|                                                                                                    | Save |

# **Vendor Registration**

If a Vendor have multiple Vendor Group, the vendor will need to register under a different company. The details registered can be the same except the email of the user registered for that company will have to be different.

## Submit Company Profile

1. Login to BuildSpace

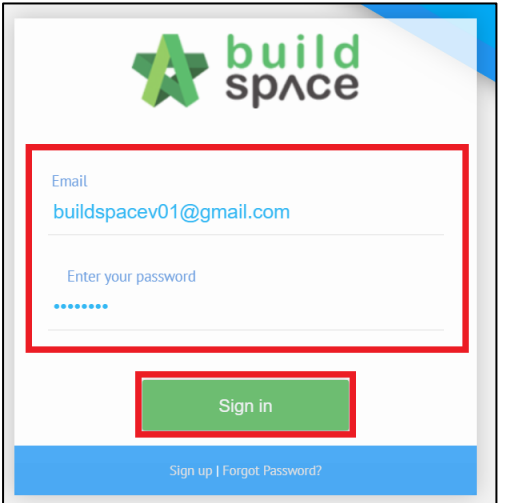

2. Click "Registration" and Click "Overview"

| space                                | ≡                                                          |
|--------------------------------------|------------------------------------------------------------|
| BuildSpace Vendor 01<br>BS Vendor 01 | A Hi, BuildSpace Vendor 01!                                |
|                                      | i Info! This is a temporary login account. Please complete |
| A Home                               |                                                            |
| Registration                         | This account expires at 27-May-2021 12:06 PM               |
|                                      |                                                            |
| – 🗂 Overview                         | i Info! You don't have any project information yet.        |
|                                      |                                                            |

# 3. Click 🖻 at "Company Details"

| Overview |                             |              |                |  |
|----------|-----------------------------|--------------|----------------|--|
| verview  |                             |              |                |  |
| No       | Description                 | Applicable   | Action(s)      |  |
| 1        | Company Details             |              | <b>&gt;</b>    |  |
| 2        | Vendor Registration         |              | ÷              |  |
| 3        | Company Personnel           |              | <b>→</b>       |  |
| 4        | Project Track Records       |              | <b>&gt;</b>    |  |
| 5        | Vendor Pre Qualification    |              | <b>→</b>       |  |
| 6        | Supplier Credit Facilities  |              | <b>&gt;</b>    |  |
| 7        | Vendor Registration Payment |              | <b>→</b>       |  |
|          |                             |              |                |  |
|          |                             | Change Vendo | r Group Submit |  |

# 4. Fill Company Details

| S Vendor 01                         |                      |               |                          |  |
|-------------------------------------|----------------------|---------------|--------------------------|--|
| Company Name:                       |                      |               |                          |  |
| Please upload certified copy of SSM | document and Form 9. |               |                          |  |
| BS Vendor 01                        |                      |               |                          |  |
| Address*:                           |                      |               |                          |  |
| d                                   |                      |               |                          |  |
|                                     |                      |               |                          |  |
| User Group *:                       |                      | Vendor Catego | rry:                     |  |
| Contractor                          |                      | Building      |                          |  |
| Contact Person*:                    | R.O.C. Number*:      |               | Tax Registration Number: |  |
| BS Vendor 01                        | 987456               |               |                          |  |
| mail:                               | Telephone*:          |               | Fax:                     |  |
|                                     | 1                    |               |                          |  |
| Country *:                          | State *:             |               |                          |  |
| Malavsia                            | Putraiava            |               |                          |  |

5. Click "Save"

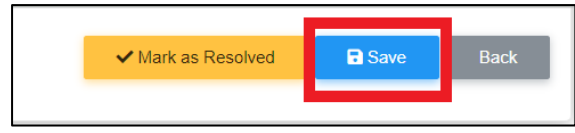

# Submit Vendor Registration

1. Login to BuildSpace

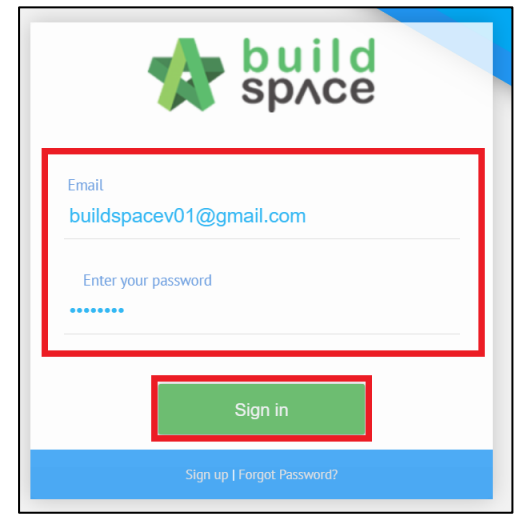

2. Click "Registration" and Click "Overview"

| space                                | ≡                                                                 |
|--------------------------------------|-------------------------------------------------------------------|
| BuildSpace Vendor 01<br>BS Vendor 01 | ☆ Hi, BuildSpace Vendor 01!                                       |
|                                      |                                                                   |
|                                      | <b>i Info!</b> This is a temporary login account. Please complete |
| 😚 Home                               | This second services of 27 May 2024 (2.05 PM                      |
| Registration                         | This account expires at 27-May-2021 12:06 PM                      |
|                                      |                                                                   |
| – 💼 Overview                         | i Info! You don't have any project information yet.               |
|                                      |                                                                   |

3. Click ⊇ at "Vendor Registration"

| erview | 1                           |            |             |
|--------|-----------------------------|------------|-------------|
| No     | Description                 | Applicable | Action(s)   |
| 1      | Company Details             |            | <b>&gt;</b> |
| 2      | Vendor Registration         |            | →           |
| 3      | Company Personnel           |            | →           |
| 4      | Project Track Records       | 2          | <b>→</b>    |
| 5      | Vendor Pre Qualification    |            | <b>→</b>    |
| 6      | Supplier Credit Facilities  |            | <b>→</b>    |
| 7      | Vendor Registration Payment |            | →           |
|        |                             |            |             |

#### 4. Fill-in details

| Contractor Registration Form          |   |
|---------------------------------------|---|
| General Information                   |   |
| Company Name *                        |   |
|                                       |   |
| Company Registration No. *            | _ |
|                                       | A |
| Date of Incorporation/Establishment * |   |
|                                       |   |
| Company Website                       |   |
|                                       |   |
| Company Email                         |   |
|                                       | A |
| Work Category *                       | - |
| Building                              | A |
| Landscape Works                       |   |

5. Tick "I Confirm" and Click "Save"

| [ | I hereby confirm that the above information are true. * | Δ |      |
|---|---------------------------------------------------------|---|------|
|   |                                                         |   | Save |

# Submit Company Personnel & Supplier Credit Facilities

1. Login to BuildSpace

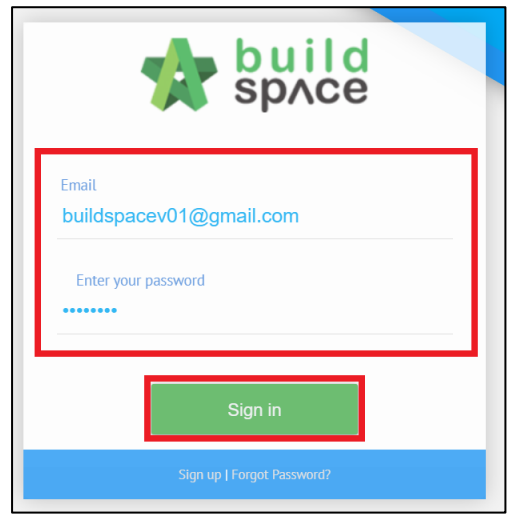

2. Click "Registration" and Click "Overview"

| space                                | ≡                                                          |
|--------------------------------------|------------------------------------------------------------|
| BuildSpace Vendor 01<br>BS Vendor 01 | A Hi, BuildSpace Vendor 01!                                |
|                                      |                                                            |
|                                      | i Info! This is a temporary login account. Please complete |
| 🚹 Home                               | This account outring at 27 May 2021 12:06 DM               |
| Registration                         | This account expires at 27-May-2021 12:06 PM               |
|                                      |                                                            |
| – 💼 Overview                         | <b>i</b> Info! You don't have any project information yet. |
|                                      |                                                            |
|                                      |                                                            |

3. Click ⊇ at "Company Personnel" or "Supplier Credit Facilities"

| rview |                             |            |           |
|-------|-----------------------------|------------|-----------|
| No    | Description                 | Applicable | Action(s) |
| 1     | Company Details             |            | <b>→</b>  |
| 2     | Vendor Registration         |            | <b>→</b>  |
| 3     | Company Personnel           |            | ÷         |
| 4     | Project Track Records       | 2          | <b>→</b>  |
| 5     | Vendor Pre Qualification    |            | →         |
| 6     | Supplier Credit Facilities  |            | <b>→</b>  |
| 7     | Vendor Registration Payment |            | →         |
|       |                             |            |           |
|       |                             |            |           |

(Click 🗹 if it is not applicable for Supplier Credit Facilities)

#### 4. Click "Add"

| Company Personnel Directors | + Add |
|-----------------------------|-------|
| Supplier Credit Facilities  | + Add |
| Supplier Credit Facilities  |       |

#### 5. Fill-in details and Click "Save"

| Add Item |                        |                        |
|----------|------------------------|------------------------|
| Add Item |                        |                        |
| Name *:  | IC No./Passport No. *: | Type *:                |
|          |                        | Director               |
| Email *: | Contact No. *:         | Years of Experience *: |
|          |                        |                        |
|          |                        | B Save Back            |
|          |                        |                        |

# Company Personnel (change Type to insert details of different role)

| pplier Name *: | Credit Facilities (RM) *: |         |          |
|----------------|---------------------------|---------|----------|
|                |                           |         |          |
| tachments:     |                           |         |          |
|                | Size                      | Actions | Uploaded |

Supplier Credit Facilities

# Submit Project Track Record

1. Login to BuildSpace

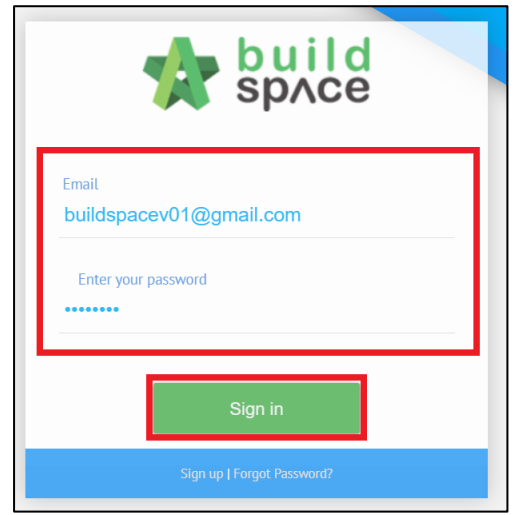

2. Click "Registration" and Click "Overview"

| space                                | ≡                                                          |
|--------------------------------------|------------------------------------------------------------|
| BuildSpace Vendor 01<br>BS Vendor 01 | A Hi, BuildSpace Vendor 01!                                |
|                                      | i Info! This is a temporary login account. Please complete |
| 😚 Home                               |                                                            |
| Registration =                       | This account expires at <b>27-May-2021 12:06 PM</b>        |
| – 🗂 Overview                         | <b>i Info!</b> You don't have any project information yet. |
|                                      |                                                            |

# 3. Click → at "Project Track Record"

| erview |                             |            |           |
|--------|-----------------------------|------------|-----------|
| No     | Description                 | Applicable | Action(s) |
| 1      | Company Details             |            | <b>→</b>  |
| 2      | Vendor Registration         |            | <b>→</b>  |
| 3      | Company Personnel           |            | <b>→</b>  |
| 4      | Project Track Records       |            | ÷         |
| 5      | Vendor Pre Qualification    |            | ÷         |
| 6      | Supplier Credit Facilities  |            | <b>→</b>  |
| 7      | Vendor Registration Payment |            | <b>→</b>  |
|        |                             |            |           |

(Click if you are a new company without any Project Track Record)

#### 4. Click "Add"

Second Project Track Record

+ Add

## 5. Fill-in details and Click "Save"

| 🟝 Add Item              |                           |                             |                     |         |          |
|-------------------------|---------------------------|-----------------------------|---------------------|---------|----------|
| Add Item                |                           |                             |                     |         |          |
| Title *:                |                           |                             |                     |         |          |
|                         |                           |                             |                     |         |          |
| Vendor Work Category *: |                           | Vendor Sub Work Category *: |                     |         |          |
| Select                  | *                         | Select                      |                     |         | ~        |
| Property Developer *:   |                           |                             |                     |         |          |
| Others, please specify  | ¥                         |                             |                     |         |          |
| Project Amount*:        | Year of Site Possession*: |                             | Year of Completion* | :       |          |
|                         |                           |                             |                     |         |          |
| Type *:                 |                           |                             |                     |         |          |
| Current Projects ~      |                           |                             |                     |         |          |
| Attachments:            |                           |                             |                     |         |          |
| + Add files             |                           |                             |                     |         |          |
|                         |                           |                             |                     |         |          |
| Preview File Name       |                           |                             | Size                | Actions | Uploaded |
|                         |                           |                             |                     | Sav     | e Back   |

(change type to suit current project status)

# Submit Vendor Pre-Qualification

Can only be done after Project Track Record has been completed

1. Login to BuildSpace

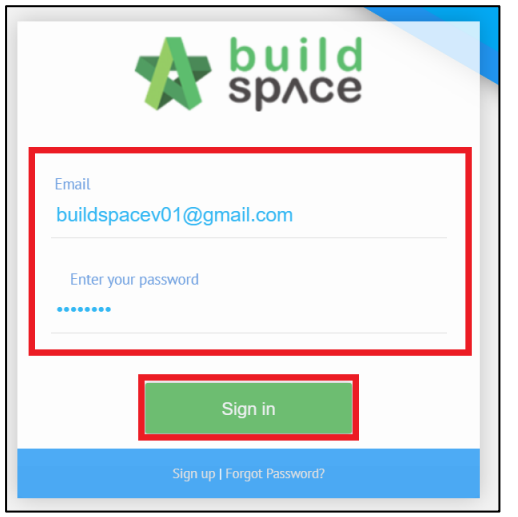

2. Click "Registration" and Click "Overview"

| space                                | =                                                          |
|--------------------------------------|------------------------------------------------------------|
| BuildSpace Vendor 01<br>BS Vendor 01 | A Hi, BuildSpace Vendor 01!                                |
|                                      | i Info! This is a temporary login account. Please complete |
| 😚 Home                               |                                                            |
| Registration                         | This account expires at 27-May-2021 12:06 PM               |
| - 🛔 Overview                         | i Info! You don't have any project information yet.        |
|                                      |                                                            |

3. Click 🖻 at "Vendor Pre-Qualification"

| rview |                             |            |             |
|-------|-----------------------------|------------|-------------|
| No    | Description                 | Applicable | Action(s)   |
| 1     | Company Details             |            | ÷           |
| 2     | Vendor Registration         |            | <b>&gt;</b> |
| 3     | Company Personnel           |            | →           |
| 4     | Project Track Records       |            | <b>&gt;</b> |
| 5     | Vendor Pre Qualification    |            | ⇒           |
| 6     | Supplier Credit Facilities  |            | <b>&gt;</b> |
| 7     | Vendor Registration Payment |            | ⇒           |
|       |                             |            |             |

# 4. Click → at the respective forms

| No | Name                                  | Vendor Work Category                      | Action(s) |
|----|---------------------------------------|-------------------------------------------|-----------|
| 1  | UAT PRE-Q - ARCHITECT - RESI and COMM | MIXED DEVELOPMENT (RESIDENTIAL & COMMERCI | →         |
| 2  |                                       |                                           |           |

# 5. Complete the Pre-Qualification Form and Click "Save"

| A CAPITAL - RESI and COMM       Ø         A Capital       Ø         L & RM 300 K       O         L & RM 300 K       O         B Insurance       O         C. Software       O         D1. SINGLE LARGEST PROJECT (COMPLETED/ON-GOINING) FOR LATEST S YEARS       O         D2. PROJECT EXCALE (COMPLETED/ON-GOINS) AVERAGE AWARDED PROJECT FOR LATEST S YEARS       O         D3. NO OF PROJECT EXPERIENCE OF RELATED NATURE FOR THE LAST S YEARS       O                                                                                                    | scription                                                                                   | Not Applicable |   | Attachment(s) | Remarks |  |
|----------------------------------------------------------------------------------------------------|---------------------------------------------------------------------------------------------|----------------|---|---------------|---------|--|
| A Capital       Image: Capital         A Capital       Image: Capital         L & RM 300 K       Image: Capital         L & RM 100 K       Image: Capital         B. Insurance       Image: Capital         C. Software       Image: Capital         D1. SINGLE LARGEST PROJECT (COMPLETED/ON-GOINING) FOR LATEST 5 YEARS       Image: Capital         D2. PROJECT SCALE (COMPLETED/ON-GOING) AVERAGE AWARDED PROJECT FOR LATEST 5 YEARS       Image: Capital         D3. NO OF PROJECT EXPERIENCE OF RELATED NATURE FOR THE LAST 3 YEARS       Image: Capital                                                                                                    | UAT PRE-Q - ARCHITECT - RESI and COMM                                                       |                |   |               |         |  |
| L 2 RM 300 K       O         L 2 RM 100 K       O         S. Insurance       O         C. Software       O         D1. SINGLE LARGEST PROJECT (COMPLETED/ON-GOINING) FOR LATEST 5 YEARS       O         20. PROJECT SCALE (COMPLETED/ON-GOING) AVERAGE AWARDED PROJECT FOR LATEST 5 YEARS       O         D3. NO OF PROJECT EXPERIENCE OF RELATED NATURE FOR THE LAST 3 YEARS       O                                                                                                    | - 😑 A. Capital                                                                              |                |   | Ø             |         |  |
| L 2 RM 100 K     O       B. Insurance     O       C. Software     O       D1. SINGLE LARGEST PROJECT (COMPLETED/ON-GOINING) FOR LATEST 5 YEARS     O       D2. PROJECT SCALE (COMPLETED/ON-GOING) AVERAGE AWARDED PROJECT FOR LATEST 5 YEARS     O       D3. NO OF PROJECT EXPERIENCE OF RELATED NATURE FOR THE LAST 3 YEARS     O                                                                                                    | $L \ge RM 300 K$                                                                            |                | 0 |               |         |  |
| L B. Insurance     Image: C. Software       L C. Software     Image: C. Software       D 1. SINGLE LARGEST PROJECT (COMPLETED/ON-GOINIG) FOR LATEST 5 YEARS     Image: C. Software       L D2. PROJECT SCALE (COMPLETED/ON-GOINIG) AVERAGE AWARDED PROJECT FOR LATEST 5 YEARS     Image: C. Software       L D3. NO OF PROJECT EXPERIENCE OF RELATED NATURE FOR THE LAST 3 YEARS     Image: C. Software                                                                                                    | └ ≥ RM 100 K                                                                                |                | 0 |               |         |  |
| L C. Software     Image: Completed/on-goining) For Latest 5 YEARS       L D1. SINGLE LARGEST PROJECT (COMPLETED/ON-GOINIG) FOR LATEST 5 YEARS     Image: Completed/on-going) AVERAGE AWARDED PROJECT FOR LATEST 5 YEARS       L D3. NO OF PROJECT EXPERIENCE OF RELATED NATURE FOR THE LAST 3 YEARS     Image: Completed/on-going)                                                                                                    | L B. Insurance                                                                              |                |   |               |         |  |
| L D1. SINGLE LARGEST PROJECT (COMPLETED/ON-GOINING) FOR LATEST 5 YEARS  L D2. PROJECT SCALE (COMPLETED/ON-GOING) AVERAGE AWARDED PROJECT FOR LATEST 5 YEARS L D3. NO OF PROJECT EXPERIENCE OF RELATED NATURE FOR THE LAST 3 YEARS                                                                                                    | └ C. Software                                                                               |                |   |               |         |  |
| L D2. PROJECT SCALE (COMPLETED/ON-GOING) AVERAGE AWARDED PROJECT FOR LATEST 5 YEARS       Image: Complete Complete C | L D1. SINGLE LARGEST PROJECT (COMPLETED/ON-GOINING) FOR LATEST 5 YEARS                      |                |   |               |         |  |
| L D3. NO OF PROJECT EXPERIENCE OF RELATED NATURE FOR THE LAST 3 YEARS                                                                                                    | $^{ m L}$ D2. PROJECT SCALE (COMPLETED/ON-GOING) AVERAGE AWARDED PROJECT FOR LATEST 5 YEARS |                |   |               |         |  |
|                                                                                                    | L D3. NO OF PROJECT EXPERIENCE OF RELATED NATURE FOR THE LAST 3 YEARS                       |                |   |               |         |  |
|                                                                                                    |                                                                                             |                |   |               |         |  |
|                                                                                                    |                                                                                             |                |   |               |         |  |

Remarks column can only be filled by the Processor.

Submit Vendor Payment for Registration (Only for newly registered Vendors)

1. Login to BuildSpace

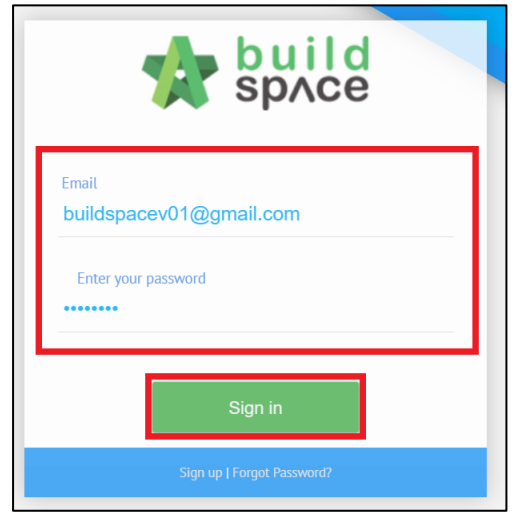

2. Click "Registration" and Click "Overview"

| space                                | ≡                                                          |
|--------------------------------------|------------------------------------------------------------|
| BuildSpace Vendor 01<br>BS Vendor 01 | ☆ Hi, BuildSpace Vendor 01!                                |
|                                      |                                                            |
|                                      | i Info! This is a temporary login account. Please complete |
| 😚 Home                               |                                                            |
| Pagistration                         | This account expires at 27-May-2021 12:06 PM               |
|                                      |                                                            |
| – 🗂 Overview                         | i Info! You don't have any project information yet.        |
|                                      |                                                            |
|                                      |                                                            |

3. Click → at "Vendor Registration Payment"

| 2 Overview |                             |            |             |  |  |
|------------|-----------------------------|------------|-------------|--|--|
| erview     |                             |            |             |  |  |
| No         | Description                 | Applicable | Action(s)   |  |  |
| 1          | Company Details             |            | <b>→</b>    |  |  |
| 2          | Vendor Registration         |            | <b>→</b>    |  |  |
| 3          | Company Personnel           |            | <b>&gt;</b> |  |  |
| 4          | Project Track Records       |            | <b>&gt;</b> |  |  |
| 5          | Vendor Pre Qualification    |            | <b>→</b>    |  |  |
| 6          | Supplier Credit Facilities  |            | <b>→</b>    |  |  |
| 7          | Vendor Registration Payment |            | →           |  |  |
|            |                             |            |             |  |  |
|            |                             |            |             |  |  |

# 4. Select Bank & Upload Payment Proof

| Vendor Registration Payment |   |                                                       |                         |     |
|-----------------------------|---|-------------------------------------------------------|-------------------------|-----|
| Vendor Registration Payment |   |                                                       |                         |     |
| Banks<br>MAYBANK            | ÷ | Virtual Account Number<br>1111222233334444-0000000010 | Upload Proof of Payment |     |
|                             |   |                                                       | В                       | ack |

## Vendor Confirmation, Declaration and Submission

1. Login to BuildSpace

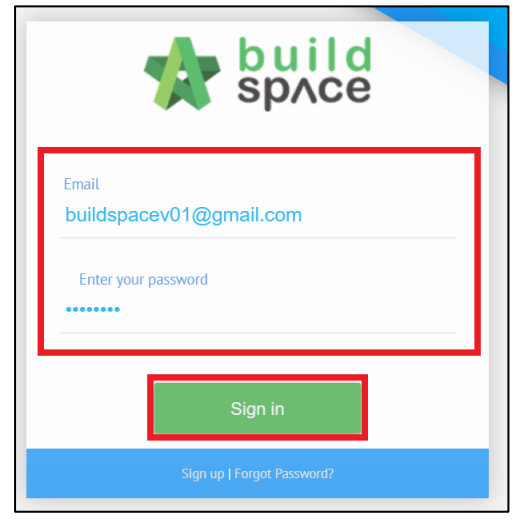

2. Click "Registration" and Click "Overview"

| space                                | ≡                                                          |
|--------------------------------------|------------------------------------------------------------|
| BuildSpace Vendor 01<br>BS Vendor 01 | A Hi, BuildSpace Vendor 01!                                |
|                                      |                                                            |
|                                      | i Info! This is a temporary login account. Please complete |
| 😚 Home                               | This account expires at 27 May 2021 12:06 PM               |
| Registration                         | This account expires at 27-May-2021 12.00 PW               |
|                                      |                                                            |
| – 着 Overview                         | i Info! You don't have any project information yet.        |
|                                      |                                                            |
|                                      |                                                            |

#### 3. Click "Submit"

| )<br>Verview |                             |               |              |  |
|--------------|-----------------------------|---------------|--------------|--|
| No           | Description                 | Applicable    | Action(s)    |  |
| 1            | Company Details             |               | <b>→</b>     |  |
| 2            | Vendor Registration         |               | <b>→</b>     |  |
| 3            | Company Personnel           |               | <b>→</b>     |  |
| 4            | Project Track Records       | <b>~</b>      | <b>→</b>     |  |
| 5            | Vendor Pre Qualification    |               | <b>→</b>     |  |
| 6            | Supplier Credit Facilities  | <b>~</b>      | <b>→</b>     |  |
| 7            | Vendor Registration Payment |               | <b>→</b>     |  |
|              |                             |               |              |  |
|              |                             | Change Vendor | Group Submit |  |

4. Tick "I Confirm" and Click "Submit"

| I/we declare all the details submitted are true by the time this application is submitted.          I confirm |          |      |
|----------------------------------------------------------------------------------------------------|----------|------|
|                                                                                                    | 🖬 Submit | Back |

Vendor will receive submission email notification once submitted.

#### **Rectification of submission**

User will receive email notification if there are any rejection by client.

If the processor rejected your submission with comments, you will need to rectify all the items which have been rejected.

1. Login to BuildSpace

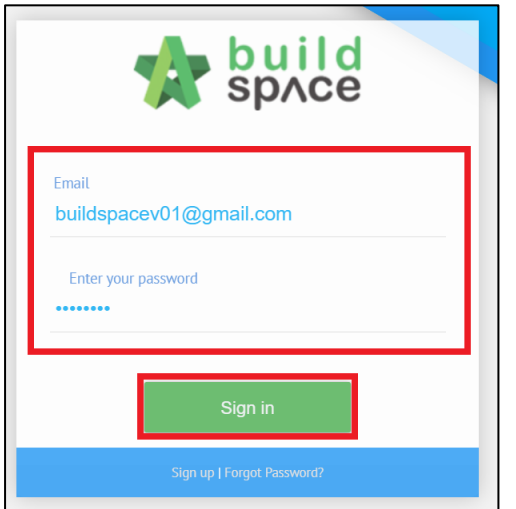

2. Click "Registration" and Click "Overview"

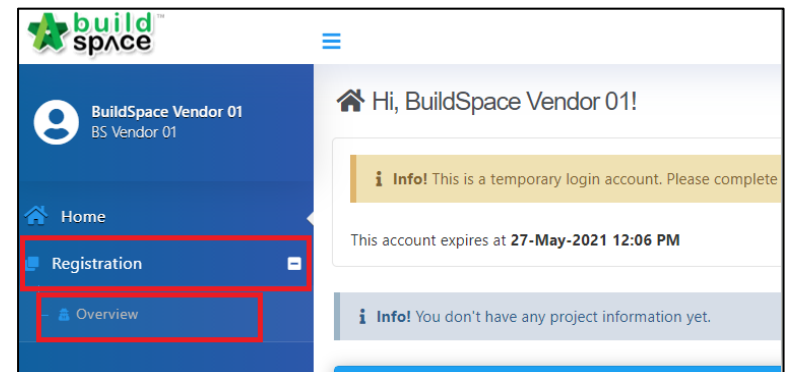

3. Click into the respective sections which are rejected *The rejected field will be highlighted in red colour* 

| amend |                     |             |
|-------|---------------------|-------------|
| No    | Description         | Action(s)   |
| 1     | Company Details     | <b>&gt;</b> |
| 2     | Vendor Registration | <b>&gt;</b> |
| 3     | Company Personnel   | ÷           |

4. Click at the exclamation mark "!" to view comments and rectify accordingly

| Company Name *             |  |
|----------------------------|--|
| BS Vendor 03               |  |
| Company Pagistration No. * |  |

#### 5. Click "Submit"

| 4 | Project Track Record        | <b>→</b> |
|---|-----------------------------|----------|
| 5 | Vendor Pre Qualification    | <b>→</b> |
| 6 | Supplier Credit Facilities  | <b>→</b> |
| 7 | Vendor Registration Payment | <b>→</b> |
| 8 |                             |          |
|   |                             | Submit   |
|   |                             |          |

# 6. Tick "I Confirm" and Click "Submit"

| I/we declare all the details submitted are true by the time this application is submitted. |        |      |
|--------------------------------------------------------------------------------------------|--------|------|
|                                                                                            | Submit | Back |

Vendor will receive submission email confirmation once submitted.

### **Register New Vendor Group**

\*Vendor will be required to Sign Up as new company in order to add a new vendor group\*

1. Click "Sign Up"

| space                      |
|----------------------------|
| Email                      |
| Enter your password        |
| Sign in                    |
| Sign up 1 Forgot Password? |

### 2. Insert details (Select the new vendor group)

| Company Name                |                 |     |                  |                         |   |
|-----------------------------|-----------------|-----|------------------|-------------------------|---|
| Address *                   |                 |     |                  |                         |   |
|                             |                 |     |                  |                         |   |
|                             |                 |     |                  |                         |   |
|                             |                 |     |                  |                         |   |
| Country *                   |                 |     | State *          |                         |   |
| Malaysia                    |                 | ~   | Putrajaya        |                         | ~ |
|                             |                 |     |                  |                         |   |
| Vendor Group *:             |                 |     | Vendor Category: |                         |   |
| Select                      |                 | ~   | Select           |                         |   |
|                             |                 |     |                  |                         |   |
| Rusiness Entity Types *     |                 |     |                  |                         |   |
| Select Business Entity Type |                 | ~   |                  |                         |   |
| Contact Person *            | R.O.C. Number * |     |                  | Tax Registration Number |   |
|                             | R.O.C. Numbe    | er. |                  | Tax Registration Number |   |
| Contact Person              |                 |     |                  |                         |   |
| Contact Person              | Telephone *     |     |                  | Fax                     |   |

3. Insert User Details (User will be required to insert an email different to the one used in the existing account)

| User Details    |
|-----------------|
| lame *          |
| Name            |
| ontact Number * |
| Contact Number  |
| mail *          |
| Email           |
|                 |

4. Tick Checkbox and Click "Submit"

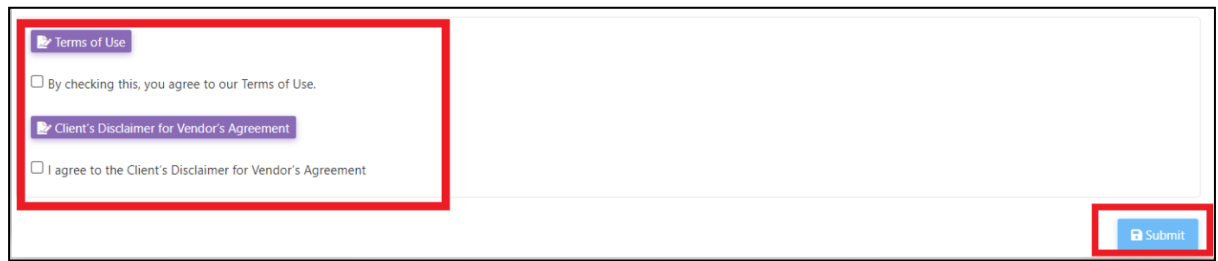

User will receive 2 emails after submission.

- 1. eTender Account Confirmation (Click the link inside to receive the second email)
- 2. eTender Login Password
- 5. Vendor Login using the Username and Temporary Password

| build<br>sp/ce                              |  |
|---------------------------------------------|--|
| <sup>Email</sup><br>buildspacev01@gmail.com |  |
| Enter your password                         |  |
| Sign in                                     |  |
| Sign up   Forgot Password?                  |  |

6. Vendor to complete the registration details and submit for processing.

| rerview |                             |            |             |  |
|---------|-----------------------------|------------|-------------|--|
| No      | Description                 | Applicable | Action(s)   |  |
| 1       | Company Details             |            | <b>&gt;</b> |  |
| 2       | Vendor Registration         |            | <b>→</b>    |  |
| 3       | Company Personnel           |            | <b>→</b>    |  |
| 4       | Project Track Records       | 2          | <b>&gt;</b> |  |
| 5       | Vendor Pre Qualification    |            | <b>&gt;</b> |  |
| 6       | Supplier Credit Facilities  | <b>~</b>   | <b>&gt;</b> |  |
| 7       | Vendor Registration Payment |            | <b>&gt;</b> |  |
|         |                             |            |             |  |

٦